## Selling, Giving or Donating your PC

Before trying anything in this white paper make sure any file of value in this PC has been copied or moved! Some of the steps below can not be reversed! However, to keep the PC usable but to purge all your personal information proceed with these instructions.

Start the PC and put it into Windows 7 (desktop) mode.

Use the Recycle Bin to actually remove all your old "deleted" files. PC's do not really remove files that you delete, they only hide them from your view. Emptying the bin will.

Click the Recycle Bin icon. Then click the "Empty Recycle bin"

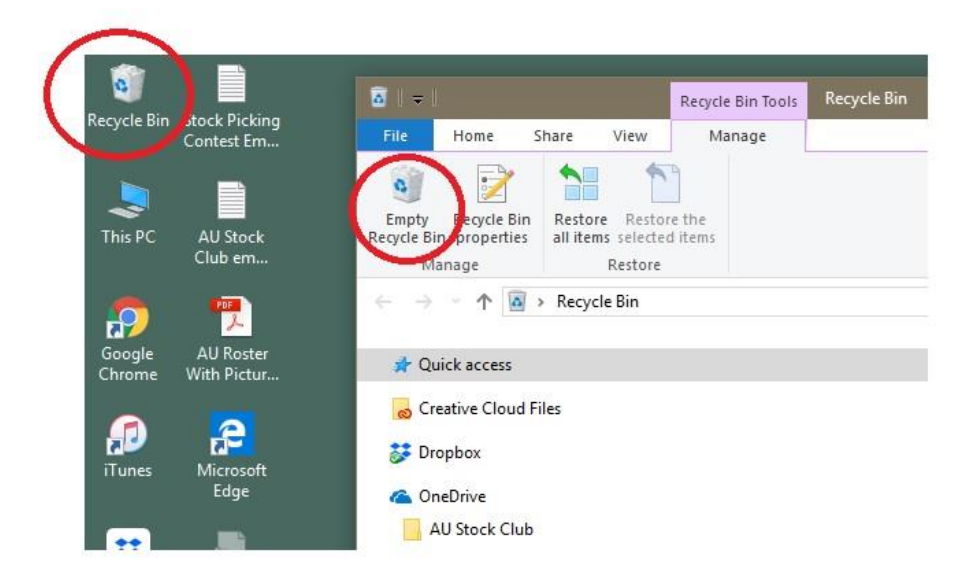

This may take a long time so the message "working on it may appear"

| <u>∎</u>   <del>-</del>                               | Recycle Bin Tools Recycle Bin |      |                   | -            |  |  |
|-------------------------------------------------------|-------------------------------|------|-------------------|--------------|--|--|
| File Home Share View                                  | Manage                        |      |                   |              |  |  |
| Empty Recycle Bin<br>Recycle Bin properties<br>Manage | the<br>items                  |      |                   |              |  |  |
| ← → · · ↑ 🖾 → Recycle Bin                             | ← → ✓ ↑ 📓 > Recycle Bin ✓ ট   |      |                   |              |  |  |
|                                                       |                               | Name | Original Location | Date Deleted |  |  |
|                                                       |                               |      | Working on it     |              |  |  |
| Music                                                 |                               |      |                   |              |  |  |

You are looking for the folders to be empty.

| 🛅 📗 🔻 🛛 Recycle Bin                                                                                                    | Recycle Bin Tools | -                                     | - 🗆       | ×   |  |
|----------------------------------------------------------------------------------------------------|-------------------|---------------------------------------|-----------|-----|--|
| File Home Share View                                                                                                    | Manage            |                                       |           | ~ 🕐 |  |
| Image     Image     Image |                   |                                       |           |     |  |
| $\leftarrow \rightarrow \ \lor \  \                            $                                                                                                    |                   | √ Č                                   | Search Re | م . |  |
| <ul> <li>Quick access</li> <li>Creative Cloud Files</li> <li>Dropbox</li> </ul>                                                                                                    | Name              | Original Loc<br>This folder is empty. | ation     |     |  |
| <ul> <li>OneDrive</li> <li>This PC</li> <li>3D Objects</li> <li>Desktop</li> </ul>                                                                                                    |                   |                                       |           |     |  |

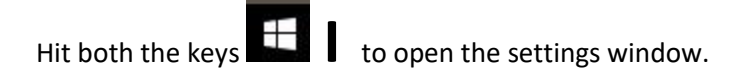

## Click Recovery > Get Started (Reset This PC) > **Remove everything**

| $\leftarrow$ Settings          | - • ×                                                                                                    |  |  |  |
|--------------------------------|----------------------------------------------------------------------------------------------------|--|--|--|
| 命 Home                         | Recovery                                                                                                    |  |  |  |
| Find a setting $\rho$          | Reset this PC                                                                                                    |  |  |  |
| Update & Security              | If your PC isn't running well, resetting it might help. This lets you choose to keep your personal files or remove them, and then       |  |  |  |
| ⊖ Windows Update               | Get started 2                                                                                                    |  |  |  |
| Windows Security               |                                                                                                    |  |  |  |
| ↑ Backup                       | Advanced startup                                                                                                    |  |  |  |
| P Troubleshoot                 | Start up from a device or disc (such as a USB drive or DVD), change<br>your PC's firmware settings, change Windows startup settings, or |  |  |  |
| ① Recovery 1                   | restore Windows from a system image. This will restart your PC.                                                                         |  |  |  |
| <ul><li>⊘ Activation</li></ul> | Kestart now                                                                                                    |  |  |  |
| .                              | Reset this PC                                                                                                    |  |  |  |
| ₩ For developers               | Choose an option                                                                                                    |  |  |  |
| 😸 Windows Insider Program      | Keep my files                                                                                                    |  |  |  |
|                                | Removes apps and setting, but keeps your personal mes.                                                                                  |  |  |  |
|                                | Remove everything<br>Removes all of your personal files, apps, and settings.                                                            |  |  |  |
|                                |                                                                                                    |  |  |  |
|                                |                                                                                                    |  |  |  |
|                                | Cancel                                                                                                    |  |  |  |
|                                |                                                                                                    |  |  |  |

Then follow the Microsoft instructions. Final steps not shown in this document.